## **RITIRO REFERTI ONLINE**

Al momento dell'accettazione degli esami di laboratorio, lo sportello del CUP rilascia un foglio di ritiro in cui al fondo compare il codice da inserire sulla pagina del RITIRO REFERTI ONLINE:

| Inter-Equation MARUP (USS) (Some AS<br>South weaks (2-44-1952) (Some AS<br>Automation<br>2009 1792) (Southern<br>2009 1792) (Southern<br>2009 1792) (S | ST<br>FILE<br>ENTRY<br>ENTRY | RITIRO REFERTO ON-LINE<br>Accedendo al sito www.ospedalecottolengo.it<br>inserendo il codice fiscale e il codice sotto<br>Accedendo al sito http://www.sistemapiemonte<br>Si ricorda che per accedere al servizio si deve essere in<br>e credenziali SPID<br>• credenziali rilasciate da parte di un operatore di spo<br>• smart card o Business Key emesse da un certificate | nella sessione RITIRO REFERTI ONLINE<br>indicato OPPURE<br>it/cms/privati/salute/servizi/798-ritiro-referti<br>possesso di uno dei seguenti sistemi di autenticazione:<br>rtello delle Aziende Sanitarie (ospedali o uffici ASL)<br>re accreditato da AgiD |
|----------------------------------------------------------------------------------------------------|----------------------------------------------------------------------------------------------------|----------------------------------------------------------------------------------------------------|----------------------------------------------------------------------------------------------------|
| Depedale Cottolengo Via Cottolengo.9                                                                                                    | Torino Tel. 011 5294310                                                                                                    |                                                                                                    |                                                                                                    |
| oresso SPORTELLO RITIRO REFERTI da I                                                                                                    | Lunedi a Venerdi date 09:00 alle 13:30                                                                                                    |                                                                                                    |                                                                                                    |
| IRO CON DELEGA                                                                                                    |                                                                                                    | Ecco il codice :                                                                                                    | Z5ZCTNDWPN                                                                                                    |
| emperanza alla logge sulla tutola della privacy (5<br>derti: L'intestatario del referto pud' incaricare al re<br>ESELICIA TORIO ESSERE IN POSSESSO DI                                                                                                    | 0.125.18/03) questo modulo deve essere conseguido per li riter<br>ins un delegato, sofoscivendo e firmanto il modulo sobosterile<br>EL DOCUMENTO DEL DELEGANTE E DEL DELEGATO                                                                                                    |                                                                                                    |                                                                                                    |
| rgo al ritiro II alg                                                                                                    | N.Doc. Delegato                                                                                                    |                                                                                                    |                                                                                                    |
| na del delegante                                                                                                    | N. Doc. Delegarda                                                                                                    |                                                                                                    |                                                                                                    |
| TIRO REFERTO ON-LINE<br>Incesando al she www.ospedalecottolengo.<br>Inserende II code e II codice solt                                                                                                    | It nela sessione RITIRO REFERTI ONLINE<br>to indicato OPPURE<br>Di Dicensity in versi la utati servici /738-ritiro-referti<br>In possesso el uno dei seguetti sistemi di auteriticazione                                                                                                    |                                                                                                    |                                                                                                    |
| roorda che per accestore al sanizio si deve essere<br>oradanziali SPID                                                                                                    |                                                                                                    |                                                                                                    |                                                                                                    |
| roorde che per accodure al sensizio si deve essere<br>oradanzial SPID<br>condenzial ribacciato da parte di un operatore di si<br>amart card o Dusmess Key emesse de un sentifico                                                                                                    | portello delle Aziende Sanitarie (ospedali o uffici ASL)<br>atove accreditato da AgID                                                                                                    |                                                                                                    |                                                                                                    |
| contacte per accidere al senzo si deve essere<br>ordenzais BHD<br>ondenzais terito<br>endenzais faccine da parte di un operatore di n<br>smart card o Dusiness Xey emesse de un certifico<br>Ecco II codice :                                                                                                    | portello delle Azionde Santarte (ospedali o uffol ASL)<br>atore accreditato de AglD<br>ZSZCTNDWPN                                                                                                    |                                                                                                    |                                                                                                    |

Per accedere alla pagina del Ritiro referti dell'ospedale, cliccare sul pulsante giallo corrispondente:

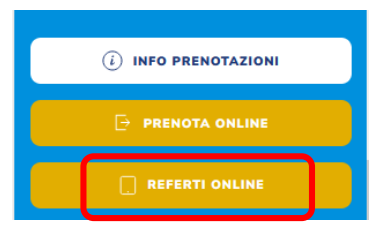

Apparirà la seguente mascherina in cui si andranno a inserire il proprio codice utente o codice fiscale e la password riportata al fondo del modulo cartaceo:

| Cottolengo<br>POCOLA CAMA DELLA DIVINI PROVIDERA | Cottolengo<br>PICOLA CANA DELLA DIMINI PROVIDENZA |
|--------------------------------------------------|---------------------------------------------------|
| ACCESSO REFERTI                                  | ACCESSO REFERTI                                   |
| Codice utente o codice fiscale                   | Codice utente o codice fiscale                    |
|                                                  | RSSMRA82D12A479Z                                  |
| Password                                         | Password                                          |
|                                                  | •••••                                             |
|                                                  |                                                   |
| Login                                            | Login                                             |
|                                                  |                                                   |

A questo punto sarà possibile stampare il referto, salvarlo in formato .pdf oppure semplicemente visualizzarlo, a seconda del pulsante scelto:

|                 | BCS                                                                   | S Priamo                                                                                                    |                                                                                                    |                      |                                           |                                                                                                    |                                                                                              | RSSMRA8 | 2D12A479Z  |
|-----------------|-----------------------------------------------------------------------|----------------------------------------------------------------------------------------------------|----------------------------------------------------------------------------------------------------|----------------------|-------------------------------------------|----------------------------------------------------------------------------------------------------|----------------------------------------------------------------------------------------------|---------|------------|
| čeferti (1)     |                                                                       |                                                                                                    |                                                                                                    |                      |                                           |                                                                                                    |                                                                                              | Referto |            |
| Codice <b>V</b> | Cognome                                                               | Nome                                                                                                    | Data acc.                                                                                                    | Proveniena           | a                                         | Stampa                                                                                                    | PDF                                                                                          | Firmato | Visualizza |
| 2024-40-21438   | ROSSI                                                                 | MARIO                                                                                                    | 02-09-2024                                                                                                    | CUP                  |                                           |                                                                                                    | *                                                                                            | 8       | _بلر       |
|                 |                                                                       |                                                                                                    |                                                                                                    |                      |                                           |                                                                                                    |                                                                                              |         |            |
|                 | PICCOLA<br>O<br>Via                                                   | CASA DELLA DIV<br>SPEDALE COT<br>PRESIDIO SAN<br>Cottolengo, 9 - 10<br>Tel. 011.5294.                                            | INA PROVVIDENZA<br>ITOLENGO<br>IITARIO<br>152 Torino<br>111                                                                                                    |                      | SERVIZIO<br>Medical o<br>Tel.             | DI LABORATORIO<br>fficer Dott. Stefano D'<br>011.5294.370                                                                          | <b>D ANALISI</b><br>ANGELO                                                                   |         |            |
|                 | PICCOLA<br>O<br>Via<br>Pz.code                                        | CASA DELLA DIV<br>SPEDALE COT<br>PRESIDIO SAN<br>Cottolengo, 9 - 10<br>Tel. 011.5294.<br>Cognome e N                             | VINA PROVVIDENZA<br><b>ITOLENGO</b><br><b>IITARIO</b><br>152 Torino<br>111<br>10me (Surname and Name<br>PIO                                                    | )                    | SERVIZIO<br>Medical o<br>Tel.             | DI LABORATORIO<br>fficer Dott. Stefano D'<br>011.5294.370<br>Nato il (Born o<br>12.04.4992                                         | n) Codice Lab.                                                                               | -       |            |
|                 | PICCOLA<br>O<br>Via<br>Pz.code<br>2787230                             | CASA DELLA DIV<br>SPEDALE COT<br>PRESIDIO SAN<br>Cottolengo, 9 - 10<br>Tel. 011.5294.<br>Cognome e N<br>ROSSI MA<br>VIA COTTOLI  | INA PROVVIDENZA<br>FTOLENGO<br>IITARIO<br>152 Torino<br>111<br>Iome (Surname and Name<br>RIO<br>ENGO 9 10152 TORINO                                            | .)<br>TO             | SERVIZIO<br>Medical o<br>Tel.             | DI LABORATORIO<br>fficer Dott. Stefano D'<br>011.5294.370<br>Nato il (Born o<br>12-04-1982                                         | n)Codice Lab.<br>2024 40 21438                                                               | _       |            |
|                 | PICCOLA<br>O<br>Via<br>Pz.code<br>2787230<br>Prov.<br>CUP CUP         | CASA DELLA DIV<br>SPEDALE COT<br>PRESIDIO SAN<br>Cottolengo, 9 - 10'<br>Tel. 011.5294.<br>Cognome e N<br>ROSSI MA<br>VIA COTTOLI | INA PROVVIDENZA<br>ITTOLENGO<br>IITARIO<br>152 Torino<br>151<br>152 Torino<br>152 Torino<br>150<br>150<br>150<br>150<br>150<br>150<br>150<br>150<br>150<br>150 | )<br>TO              | SERVIZIO<br>Medical o<br>Tel.<br>Libretto | DI LABORATORIO<br>fficer Dott. Stefano D'<br>011.5294.370<br>Nato il (Born o<br>12-04-1982<br>Exame date<br>02-09-24 07:5          | D ANALISI<br>ANGELO<br>n) Codice Lab.<br>2024 40 21438<br>Print date<br>4 02-09-2024         | -       |            |
|                 | PICCOLA<br>O<br>Via<br>Pz.code<br>2787230<br>Prov.<br>CUP CUP<br>Test | CASA DELLA DIV<br>SPEDALE COT<br>PRESIDIO SAN<br>Cottolengo, 9 - 10<br>Tel. 011.5294.<br>Cognome e N<br>ROSSI MA<br>VIA COTTOLI  | INA PROVVIDENZA<br>ITTOLENGO<br>ITTOLENGO<br>152 Torino<br>151<br>Itome (Surname and Name<br>IRIO<br>ENGO 9 10152 TORINO<br>Reparto Appoggio                   | )<br>ro<br>Result U. | SERVIZIO<br>Medical o<br>Tel.<br>Libretto | DI LABORATORIC<br>fficer Dott. Stefano D'<br>011.5294.370<br>Nato il (Born o<br>12-04-1982<br>Exame dale<br>02-09-24 07:5<br>Range | n) Codice Lab.<br>2024 40 21438<br>Print date<br>4 02-09-2024<br>Method                      | -       |            |
|                 | PICCOLA<br>Via<br>Pz.code<br>2787230<br>CUP CUP<br>Test               | CASA DELLA DIV<br>SPEDALE COT<br>PRESIDIO SAN<br>Cottolengo, 9 - 10<br>Tel. 011.5294.<br>Cognome e N<br>ROSSI MA<br>VIA COTTOLI  | INA PROVVIDENZA<br>ITTOLENGO<br>ITTOLENGO<br>152 Torino<br>152 Torino<br>152 Torino<br>152 Torino<br>152 Torino<br>152 Torino<br>Reparto Appoggio              | )<br>ro<br>Result U. | SERVIZIO<br>Medical o<br>Tel.<br>Libretto | DI LABORATORIO<br>fficer Dott. Stefano D:<br>011.5294.370<br>Nato il (Born o<br>12-04-1982<br>Exame date<br>02-09-24 07:5<br>Range | ANALISI<br>ANGELO<br>n) Codice Lab.<br>2024 40 21438<br>Print date<br>4 02-09-2024<br>Method | -       |            |

|           | ACCES                | SO REFERTI |  |
|-----------|----------------------|------------|--|
| Codice ut | nte o codice fiscale |            |  |
| Password  |                      |            |  |
|           |                      |            |  |
|           |                      | Lovia      |  |